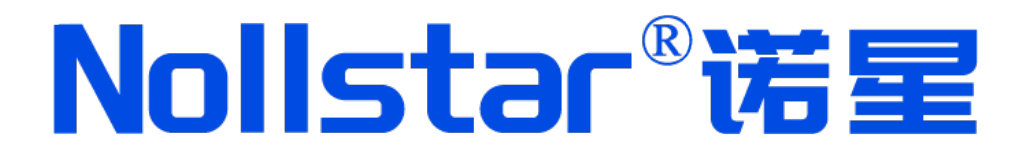

# 实训课堂助手

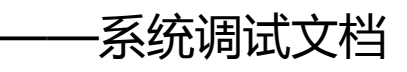

诺星(广州)信息科技股份有限公司

www.gznorthstar.com

## 目录

| 1系统拓扑图1-1-          |
|---------------------|
| 2 实训授课助手1-          |
| 2.1 无线 AP           |
| 2.2 触屏式媒体中心主机2 -    |
| 2.3 枪式摄像机2 -        |
| 2.4 专业级无线接收模块2 -    |
| 2.5 无线发送模块、无线接收模块3- |
| 3 固定式全景拍摄系统(选配)     |
| 4 云台式无线拍摄系统(选配)4-   |

## 1系统拓扑图

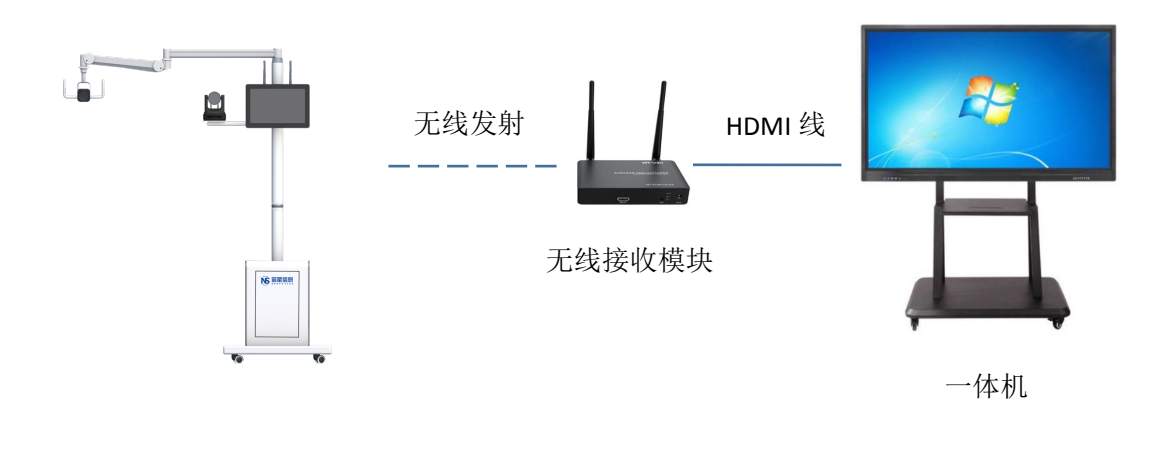

## 2 实训授课助手

● 接线图

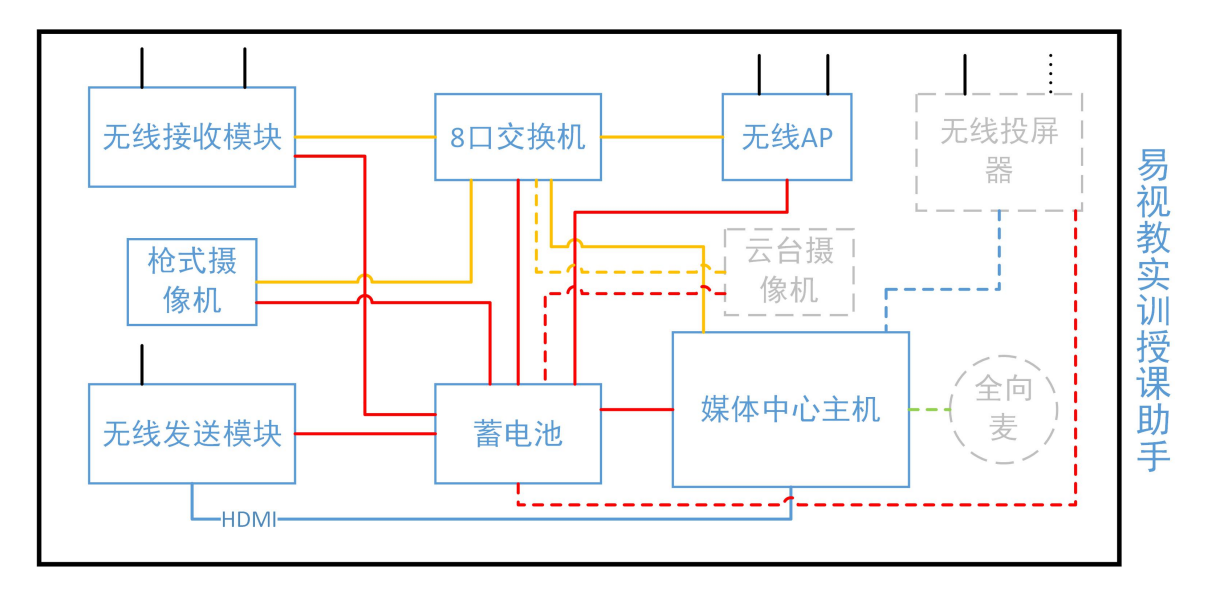

#### 2.1 无线 AP

(1) 默认出厂已完成设置

- (2) 默认登录用户名: admin, 密码: admin123456
- (3) 默认 Wifi 名称: P600-2.4G、P600-5G, 密码: admin123456

#### 2.2 触屏式媒体中心主机

(1) 连接 P600-2.4G wifi 或有线访问主机 IP 网页端

(2)进入主机网页设置,打开录播管理-输入源管理,修改对应摄像机输入源 IP,点击刷 新参数生效,刷新参数后输入源显示**在线**则正常。

| 🚯 运行状态   |                                                          |       |               |     |                        |      |  |
|----------|----------------------------------------------------------|-------|---------------|-----|------------------------|------|--|
| □ 直播观看   |                                                          |       |               |     |                        |      |  |
| ▶ 视频点播   | 法は音・                                                     |       |               |     |                        |      |  |
| 日時       | <b>HJITRA -</b> 更改参数后必须点击"刷新参数"才能生效。刷新参数时,如果正在录制中,将中断录制! |       |               |     |                        |      |  |
| ■ 隶播管理 - |                                                          |       |               |     |                        |      |  |
| 编码管理     | Million 1                                                |       |               |     |                        | ,    |  |
| 输入源管理    | 网络制入                                                     |       |               |     |                        |      |  |
| 音频调节     | 名称                                                       | 类型    | 地址            | 摄像机 | 状态                     | 操作   |  |
| 跟踪策略管理   | 老师特写                                                     | 网络    | 192.168.3.164 | VHD | 启用 ( <mark>高线</mark> ) | ⊘ 禁用 |  |
| 触摸控件管理   | 老师全景                                                     | 网络    | 192.168.2.4   | 自定义 | 启用 ( <mark>高线</mark> ) | ⊘ 禁用 |  |
| ✿ 系统管理 • | 学生特写                                                     | 网络    | 192.168.3.80  | VHD | 启用 ( <mark>高线</mark> ) | ❷ 禁用 |  |
|          | 学生全景                                                     | 网络    | 192.168.3.180 | VHD | 启用 ( <mark>萬线 )</mark> | ⊘ 禁用 |  |
|          | 电脑画面                                                     | HDMI1 | Empty         | 自定义 | 启用 ( 在线 )              | ⊘ 禁用 |  |
|          | 2 刷新参数                                                   |       |               |     |                        |      |  |

(3) 音频设置(选配全向麦),打开录播管理-音频调节,全向麦 Omni1 通道打开

#### 2.3 枪式摄像机

默认用户名:admin 默认密码:admin

(1)通过软件工具或访问网页后台修改摄像机 IP 设置,与主机处于同一网段,重启生效

#### 2.4 专业级无线接收模块

默认 IP:192.168.5.105

(1)默认无需调试,如摄像机不在线,可通过网络访问该模块网页后台查看各发射模块的 无线连接状态。

## Nollstar®诺星

(2)无线接收模块与无线发送模块外观一致,仅名称型号及程序版本差异,注意区分不能 混淆使用,若已混淆安装,可通过升级包修改属性。

#### 2.5 无线发送模块、无线接收模块

(双天线模块)发送模块与接收模块出厂默认已完成配对,如接收模块无画面显示,可重新 配对:

(1) 采用 HDMI 线 (19 芯) 接 TX 输入端口,另一边接 RX 输出端口

(2) 先按 RX 的 reset 键长按 3 秒, 隔 3 秒后再按 TX 的 reset 键长按 3 秒, 等灯会快速闪

后,拔插 TX 跟 RX 的电源,等中间的灯快速闪烁就是配对成功了

指示灯状态:

初始状态

TX:L1 亮 L2 闪

RX:L1 亮 L3 亮

然后按 RX 3 秒 隔 3 秒 按 TX 3 秒 (注意一定是 3 秒,多一秒都不行,必须用 HDMI

线)

TX L1 亮 L2 闪 L3 亮

RX L1 亮 L2 闪 L3 亮

配对完成

#### Nollstar®诺星

## 3 固定式全景拍摄系统(选配)

与枪式摄像机设置一样

## 4 云台式无线拍摄系统(选配)

接线图

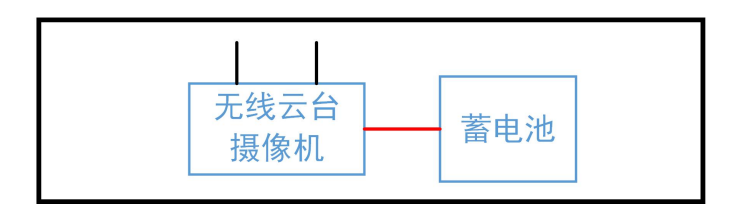

全景式无线拍摄系统

无线云台摄像机内置无线发射模块,与摄像机共用网口

● 云台摄像机

与枪式摄像机设置一样

• 内置无线发射模块

(1) 云台摄像机后置电源开关无法控制发射模块电源,如需断电重启请拔插电源线。

(2)默认无需调试,通电后发射模块自动适配信号范围内的接收模块(如同一场地内存在 多个接收模块则需要进行绑定设置,否则随机适配)

(3)发射模块未适配接收模块时默认 IP: 192.168.1.105, 适配后 IP 则与接收模块处于同

一网段由接收模块按接入顺序分配 IP,如:192.168.5.106

(4)接收模块绑定操作:

A. 网线连接发射模块浏览器访问网页后台

B. 点击无线设置-关闭自动发现-输入无线接收模块网络名称以及无线密码(可访问接收模 块后台获取)-保存。

## Nollstar®诺星

| ■ Wireless Settings       ×         ←       C       C         →       ()       W http://192.168.5.106/cgi-bin/Wireless |                 |                                     |  |  |  |  |
|----------------------------------------------------------------------------------------------------|-----------------|-------------------------------------|--|--|--|--|
|                                                                                                    |                 |                                     |  |  |  |  |
| • 状态显示                                                                                                    | ▶ 4 基础无线配置      |                                     |  |  |  |  |
|                                                                                                    |                 |                                     |  |  |  |  |
| (11) 无线设置                                                                                                    |                 |                                     |  |  |  |  |
| 🔒 网络设置                                                                                                    |                 |                                     |  |  |  |  |
| → 高级设置                                                                                                    | Maran.<br>版本中描述 | 4940.4980.5020.5180.5200 洗握 前期 《 房用 |  |  |  |  |
| 豪 系统设置                                                                                                    |                 |                                     |  |  |  |  |
| ★ 工具应用                                                                                                    | 輸出功率            |                                     |  |  |  |  |
|                                                                                                    | 802.11 模式:      | A/N mixed 🔻                         |  |  |  |  |
|                                                                                                    | 国家代码:           | 测试模式 ▼ 选择                           |  |  |  |  |
|                                                                                                    | 信道宽度:           | 20/40 MHz 🔻                         |  |  |  |  |
|                                                                                                    | 最大发送速率, Mbps:   | MCS 15-300 V                        |  |  |  |  |
|                                                                                                    | 锁定接入点MAC地址:     | 9C:B7:93:EF:8B:01                   |  |  |  |  |
|                                                                                                    |                 |                                     |  |  |  |  |
|                                                                                                    | ▶ 1 无线加密配置      |                                     |  |  |  |  |
|                                                                                                    | 加密选择:           | WPA v                               |  |  |  |  |
|                                                                                                    | 加密类型:           | WPA 2 V                             |  |  |  |  |
|                                                                                                    | 加密方式:           | CCMP v                              |  |  |  |  |
|                                                                                                    | 认证方式:           | PSK T                               |  |  |  |  |
|                                                                                                    | WPA 密钥:         |                                     |  |  |  |  |
|                                                                                                    | 府有              |                                     |  |  |  |  |
|                                                                                                    | 2612            |                                     |  |  |  |  |

C. 点击网络设置,将 IP 相关设置为与接收模块同一网段,点击应用。